## 保存したルートを削除する

## 保存したルートを削除することができます。

あらかじめルートを保存しておきます。 [*皆*] 「現在のルートを保存する」 D-23

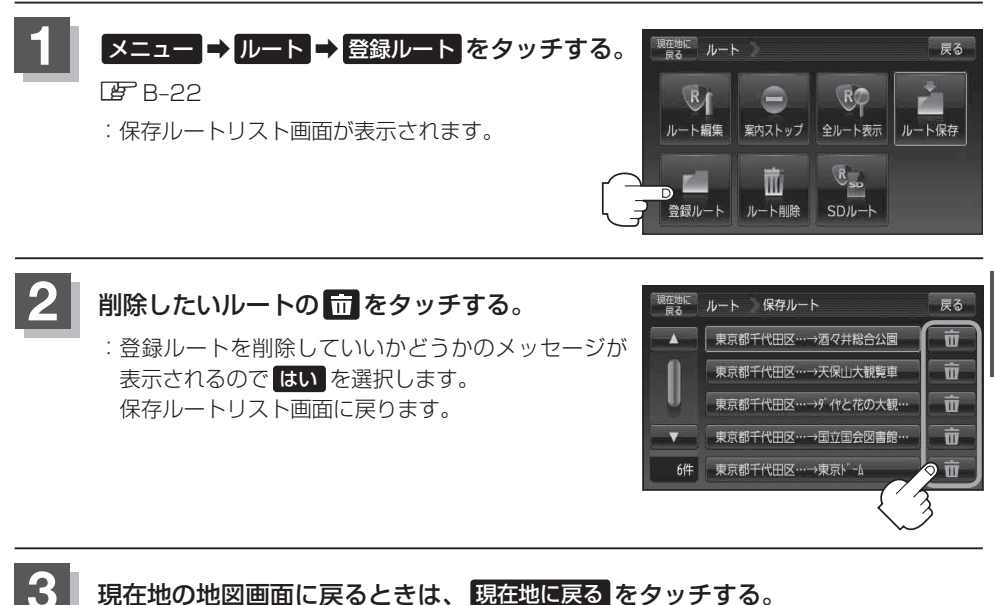